## How to Request Multiple Dates for an Event Request

- Enter the Event Location (required) you desire. You may search for a location by name, favorites, capacities, or using your searches. A blue "Request" box (Request) means it is available for every date and time. A gold "Request Available" box (Request Available for some, but not all, dates and times. No box with the word "unavailable", obviously means that the room is not available. All search options are shown below:
- a. Search your Starred Locations: You can search through a list of your starred (favorited) locations. This is the default option

| Locations Search              |              |                        | ^      |
|-------------------------------|--------------|------------------------|--------|
| Hide Locations with Conflicts | ☑ Enforce He | adcount                | -      |
| Your Starred Locations        | ~            | Your Starred Locations | ×      |
|                               |              |                        |        |
|                               |              |                        |        |
|                               |              | Reset                  | Search |

b. **Search by Location Name:** You can type in all or part of a building code or building name. You can check "Hide Locations with Conflicts" box to exclude the unavailable rooms.

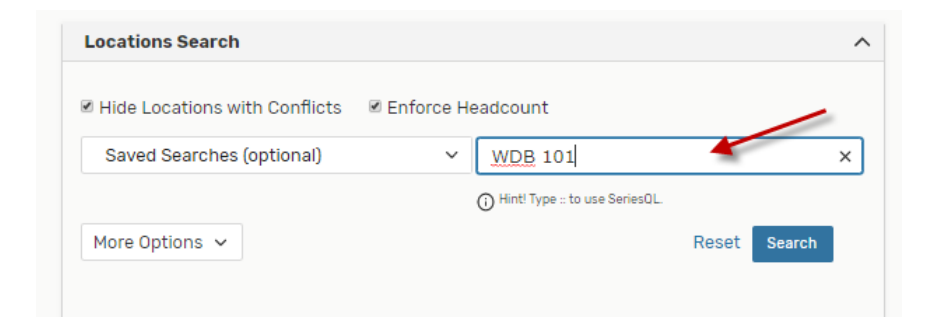

c. **Saved Searches:** You can click on this option and pick one of your saved searches. There are some public searches in this option that might be helpful such as General Purpose Classrooms.

|   | Hide Educations with connects           | forc       | e He | eadcount                       |       |        |
|---|-----------------------------------------|------------|------|--------------------------------|-------|--------|
|   | Saved Searches (optional)               |            | ~    | Search Locations               |       | ×      |
| ( | Q Saved Searches (optional)             |            | ר    | Hint! Type :: to use SeriesOL. |       |        |
|   |                                         | [4]        |      | 0                              | _     |        |
| C | Conference Rooms                        | ☆          |      |                                | Reset | Search |
| G | SP Classrooms, Campus - All             | ☆          |      |                                |       |        |
| G | SP Classrooms, Campus - Downtown        | ŵ          |      |                                |       |        |
| G | SP Classrooms, Campus - Evansdale       | *          |      |                                |       |        |
| G | P Classrooms, Campus - HSC              | ☆          |      |                                |       |        |
|   | P Classrooms, Campus - HSC Powered Seat | <u>.</u> , |      |                                |       |        |

d. Advanced Search: You can also search by Features, Categories or Capacity.

| Locations Search                |           |                                |              | ^ |
|---------------------------------|-----------|--------------------------------|--------------|---|
| I Hide Locations with Conflicts | Enforce H | eadcount                       |              |   |
| Saved Searches (optional)       | ~         | Search Locations               |              | × |
|                                 |           | Hint! Type :: to use SeriesQL. |              |   |
| More Options 🔨                  |           |                                | Reset Search |   |
| Categories                      |           |                                |              |   |
| Features                        |           |                                |              |   |
| Capacity between and            |           |                                |              | ~ |
| 21                              |           |                                |              |   |

After finding the preferred room, click on that to select the room. You may search and request more than one location for your event with the same date and time by searching and selecting additional spaces. You may reserve a location that is smaller than your expected head count if you are reserving multiple spaces.

|            | Search              |                       |            |                |            |
|------------|---------------------|-----------------------|------------|----------------|------------|
| 8 Hide Loc | ations with Conflic | ts 🕑 Enforce H        | eadcount   |                |            |
| GP Class   | rooms, Campus -     | Downtown ☆ 🗸          | GP Classro | ooms, Campus - | Downtown × |
| Add        | Name                | Title                 | Capacity   | Res            | Conflict   |
| Request    | ARM-D 206           | Armstrong Hall<br>206 | 48         | 8/8            | None       |
|            |                     |                       |            |                |            |
|            | 10.4 Match          | ning Locations        |            | Page 1 of 5    |            |
|            | 104 Match           |                       |            | Last           |            |
|            | Fin                 | st Previous           | 1 🗘 Next   | Edot           |            |

| GP Classroo | oms, Campus - | Downtown ☆ 🗸          | GP Classr | ooms, Campus - | Downtown >          |
|-------------|---------------|-----------------------|-----------|----------------|---------------------|
|             |               |                       |           | Re             | set Search          |
| Add         | Name          | Title                 | Capacity  | Availability   | Conflict<br>Details |
| Added below | ARM-D 206     | Armstrong Hall<br>206 | 48        | 8/8            | None                |
| /           | 104 Match     | ing Locations         |           | Page 1 of 5    |                     |
|             | First         | st Previous           | 1 🗘 Next  | Last           |                     |
|             |               | Items per pa          | ge 25 🌲   |                |                     |
|             |               |                       |           |                |                     |
|             |               |                       |           |                |                     |

2. In order to select multiple locations, select another location from the list. All the rooms you have selected will appear in the list below

| 🛱 Add to favorites                                                               |     |
|----------------------------------------------------------------------------------|-----|
| Location Title: Armstrong Hall                                                   | 206 |
| Capacity: 48                                                                     |     |
| Remove View Occurrences                                                          | ]   |
|                                                                                  |     |
|                                                                                  |     |
| ADM-D 200                                                                        |     |
| ARM-D 209                                                                        |     |
| ARM-D 209<br>Add to favorites<br>Add to favorites                                | 200 |
| ARM-D 209<br>Add to favorites<br>Location Title: Armstrong Hall                  | 209 |
| ARM-D 209<br>Add to favorites<br>Location Title: Armstrong Hall<br>Capacity: 210 | 209 |

3. To remove a room from the list, click the "Remove" button

| 🔰 ARM-D             | 206                     |  |
|---------------------|-------------------------|--|
| 🕸 Add to            | avorites                |  |
| Location 1          | tle: Armstrong Hall 206 |  |
| Capacity:           | 8                       |  |
| Remove              | View Occurrences        |  |
|                     |                         |  |
|                     | 202                     |  |
| ARM-D               | 209                     |  |
| V Add to            | avorites                |  |
| Loootion 7          | tle: Armstrong Hall 209 |  |
| Location I          |                         |  |
| Capacity:           | 10                      |  |
| Capacity:<br>Remove | View Occurrences        |  |